# 領取電子票(QR Code)

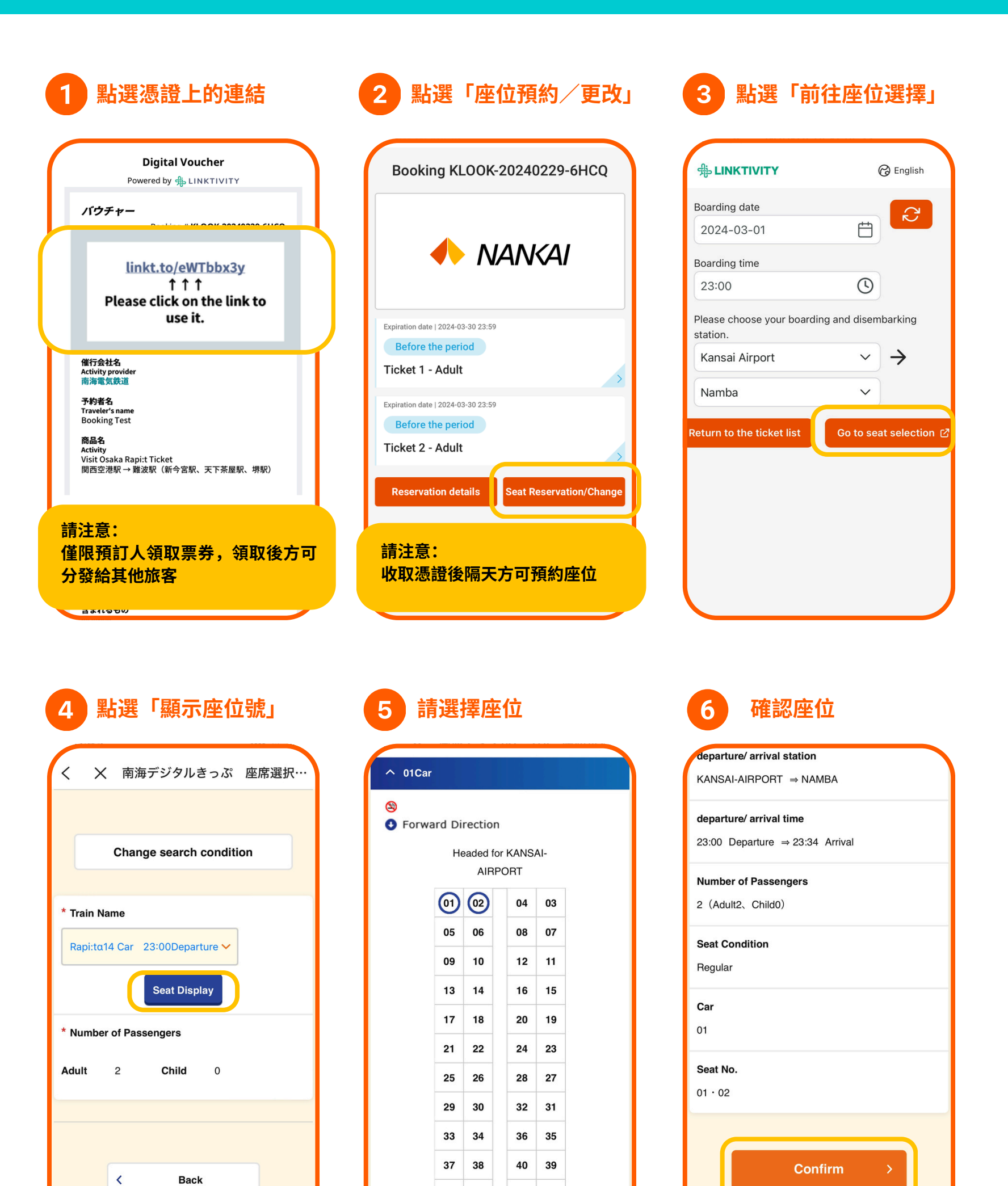

### 乘車日期前

44 43

41 42

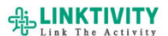

🕝 English

Visit Osaka Rapi:t Ticket| Kansai Airport Station → Namba Station (Shin-Imamiya Station, Tengachaya Station, Sakai Station)

#### Ticket 1 - Adult

乗車券1-大人

Adult x **1** 

Before the period

#### **Available Period**

2024-03-01 00:00 - 2024-03-30 23:59 (Asia/Tokyo)

#### **Usage instructions**

QR code will be displayed from 04:00 am (JST) on the participation date. It will not be displayed before that time

Train: Rapi:tɑ14 Car Date: 2024-03-04 From: 関西空港 / Kansai Airport / 関西机场 / 간사이공할

### 東車日期當天 ④ English Wisit Osaka Rapi:t Ticket| Kansai Airport Station → Namba Station (Shin-Imamiya Station, Tengachaya Station, Sakai Station) Ticket 1 - Adult 乗車券 1 - 大人

Adult x 1

QR code validity period remaining

9

4min 51sec

### 完成了!

QR Code 將於乘車日期當天 04:00(日本標準時間)起顯 示,在此之前不會顯示

因進行網站維護作業,QR Code 將於週二04:30(日本 標準時間)起顯示

## 分發電子票給其他旅客

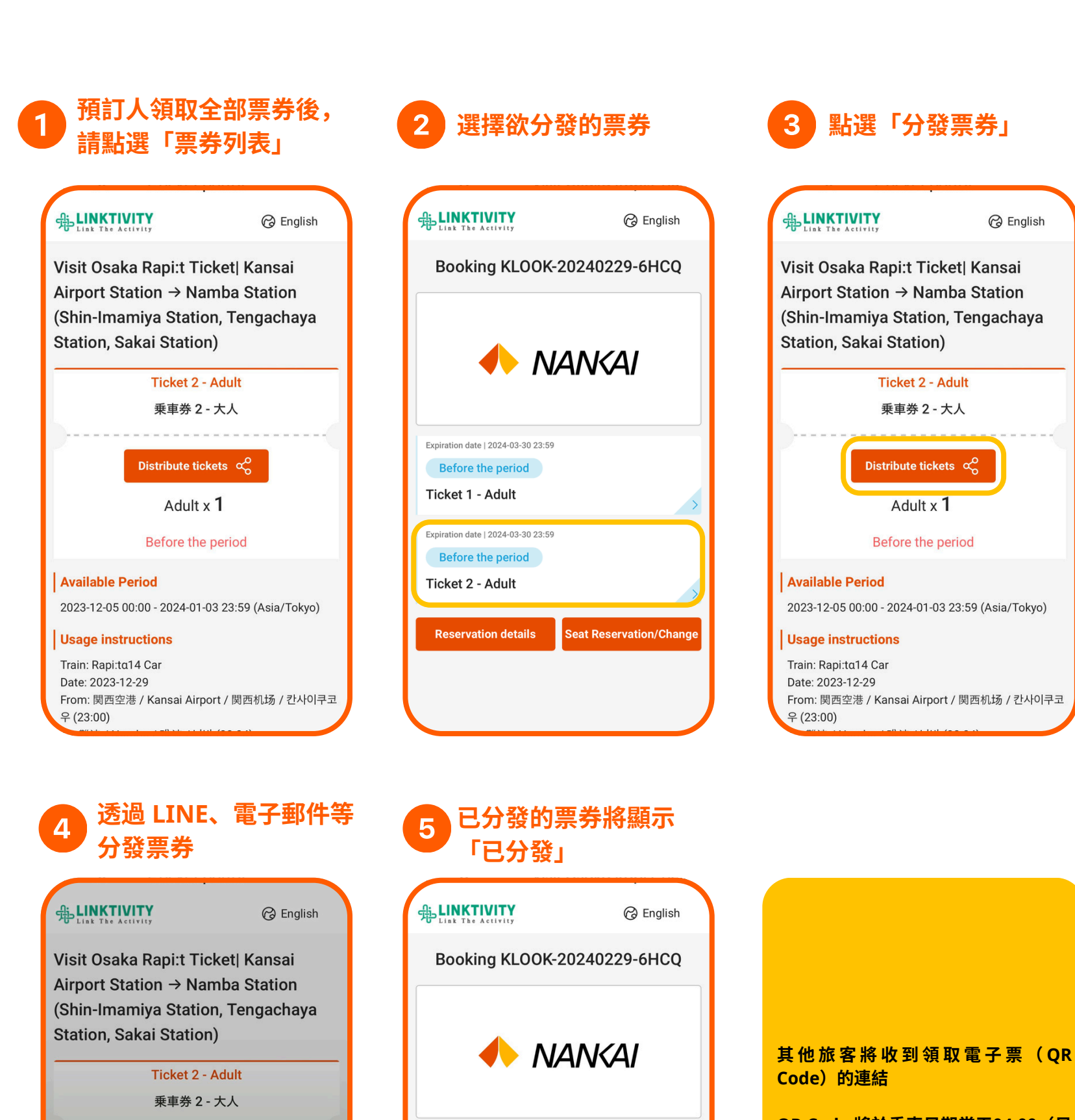

QR Code 將於乘車日期當天04:00(日

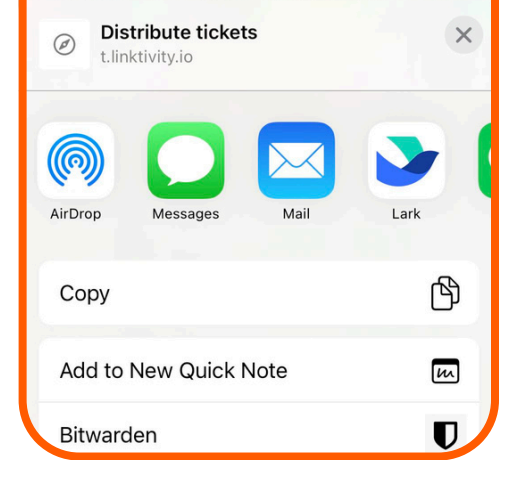

| Reservation details S              | eat Reservation/Change |
|------------------------------------|------------------------|
| Issued<br>Ticket 2 - Adult         |                        |
| Expiration date   2024-03-30 23:59 |                        |

本標準時間)起顯示,在此之前不會顯 示

因進行網站維護作業,QR Code 將於 週二04:30(日本標準時間)起顯示

## 更改訂單(最多2次)

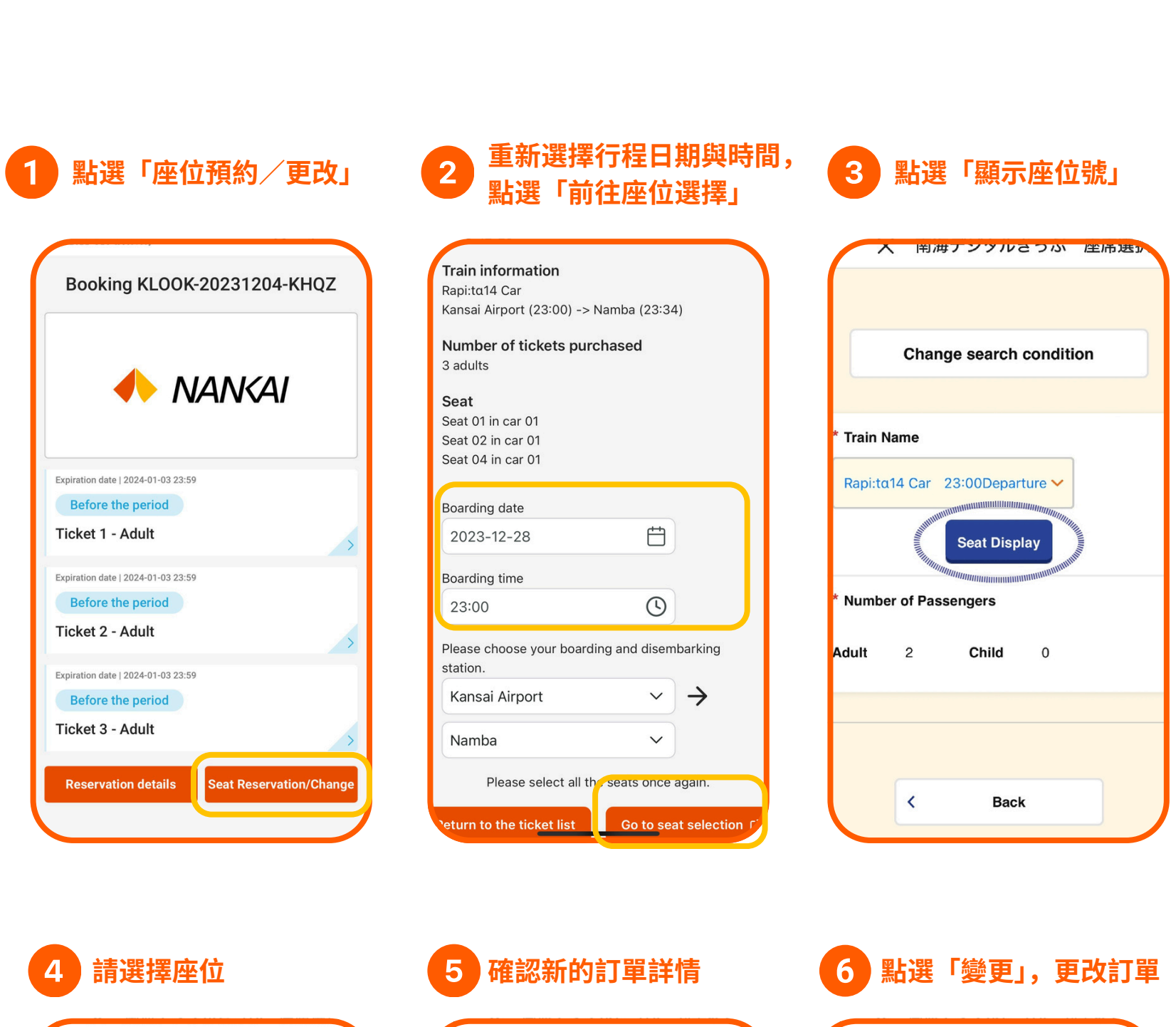

If the detail below is correct, click "Change".

ticket after change

**Boarding Date** 

2023/12/28

**Train Name** 

Rapi:ta14 Car

The express train ticket and reserved seat

|  | 3 (Adult 3、Child 0)       |
|--|---------------------------|
|  | Seat Condition<br>Regular |
|  | <b>Car</b><br>01          |
|  | Seat No.                  |

| 09 | 10 | 12 | 11 |  |
|----|----|----|----|--|
| 13 | 14 | 16 | 15 |  |
| 17 | 18 | 20 | 19 |  |
| 21 | 22 | 24 | 23 |  |
| 25 | 26 | 28 | 27 |  |
| 29 | 30 | 32 | 31 |  |
| 33 | 34 | 36 | 35 |  |
| 37 | 38 | 40 | 39 |  |
| 41 | 42 | 44 | 43 |  |

Headed for KANSAI-

AIRPORT

04 03

08 07

^ 01Car

Forward Direction

01 02

05 06

| departure/ arrival station<br>KANSAI-AIRPORT ⇒ NAMBA       | 01 • |
|------------------------------------------------------------|------|
| departure/ arrival time<br>23:00 Departure ⇒ 23:34 Arrival |      |
| Number of Passengers<br>3 (Adult 3、Child 0)                |      |
| Seat Condition<br>Regular                                  |      |

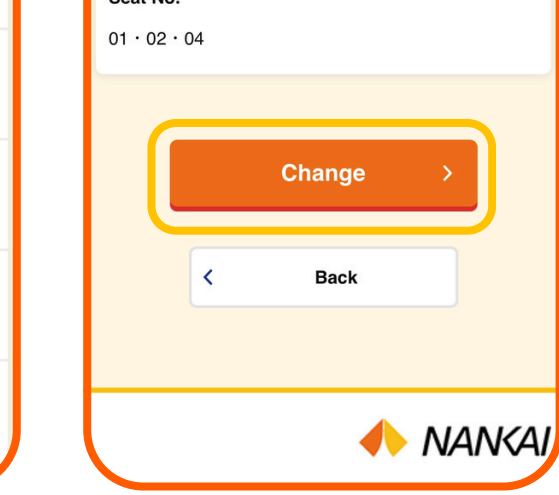